2020-2021-2 学期本科、高职、套读学生网上评教流程 1.系统登录(截止日期: 2021 年 6 月 27 日 24:00) Step1:输入教务系统网址: http://jwgl.sdycu.edu.cn Step2:用户名为学号,密码为各自设置的密码。

| 山东英才学院教学信息服务平台 |                                                     |
|----------------|-----------------------------------------------------|
| 平静的配色方案        | 用户登录                                                |
|                |                                                     |
|                | 温馨提示:学生用户名为<br>学号,教职工用户名为工<br>号,初始密码为"身份证号<br>码后六位" |

## 2.操作

Step1:请在登陆后选择教学评价模块,选择学生评价

|       |       |           | 2.2             |
|-------|-------|-----------|-----------------|
| 信息维护▼ | 选课▼   | 信息查询▼     | 教学评价▼           |
|       |       | -         | 学生评价            |
|       |       | Q         | 过程评价            |
|       |       |           | 问卷调查            |
|       |       |           | 教学信息反馈          |
|       | 信息维护▼ | 信息维护★ 选课★ | 信息维护• 选课• 信息查询• |

Step2:进入学生评价模块,点击 未评,右侧显示: 评价指标 信息

|                | 教学班           | 课程      | 学时 | 教师  | - 当前评价课程为:篮球,上课时间:星期三第6-6节(1-16周),数学班组成;2018,选课人数;48人; |                           |
|----------------|---------------|---------|----|-----|--------------------------------------------------------|---------------------------|
| <del>、</del> 評 | 篮球-0005       | 篮球      | 理论 | 间少飞 |                                                        |                           |
| ŧ评             | 中国古代          | 中国古代礼仪文 | 理论 | 孙文红 | 右侧显示评价指标信息<br>评价对象(教师)                                 |                           |
|                | (本<br>科)-0001 |         |    |     |                                                        |                           |
| 未评             | 戏曲鉴赏          | 戏曲鉴赏    | 理论 | 许洪芳 | 评价指标信息                                                 |                           |
|                | (本<br>科)-0001 |         |    |     | *教学责任心强,上课有热情,精神饱满                                     | ◎ 优秀 ◎ 良好 ◎ 中等 ◎ 合格 ◎ 不合格 |
| <b>未</b> 评     | 材料力           | 材料力学    | 理论 | 肖卉  | *批改学生作业认直仔细 及时                                         | ◎ 优秀 ◎ 良好 ◎ 由等 ◎ 合格 ◎ 不合格 |

| 流程银踪 | 字年 | 字期 | 甲请状态 | 甲膏的同 | 审核状态      | 敏经审核的问 | 四十 | 操作 😋 |  |
|------|----|----|------|------|-----------|--------|----|------|--|
|      |    |    |      |      |           |        |    |      |  |
|      |    |    |      |      |           |        |    |      |  |
|      |    |    |      | 2    | 没有符合条件记录! |        |    |      |  |
|      |    |    |      |      |           |        |    |      |  |
|      |    |    |      |      |           |        |    |      |  |

## Step3:选择填写信息

| *教学责任心强,上课有热情,精神饱满                 | ◎ 优秀 ◎ 良好 ◎ 中等 ◎ 合格 ◎ 不合格 |
|------------------------------------|---------------------------|
| "批改学生作业认真仔细、及时                     | ◎ 优秀 ◎ 良好 ◎ 中等 ◎ 合格 ◎ 不合格 |
| *上课娴熟,内容详实,观点正确                    | ◎ 优秀 ◎ 良好 ◎ 中等 ◎ 合格 ◎ 不合格 |
| *对问题阐述简练准确,重点突出,思路清晰               | ◎ 优秀 ◎ 良好 ◎ 中等 ◎ 合格 ◎ 不合格 |
| "能反应或者是联系该学科发展的新思想,新概念,新成果         | ◎ 优秀 ◎ 良好 ◎ 中等 ◎ 合格 ◎ 不合格 |
| *教学方法得当有效,因材施教,注重启发                | ◎ 优秀 ◎ 良好 ◎ 中等 ◎ 合格 ◎ 不合格 |
| "能给予学生思考,联想,创新的启迪                  | ◎ 优秀 ◎ 良好 ◎ 中等 ◎ 合格 ◎ 不合格 |
| "板书工整、条理,能有效利用各种数学媒体               | ◎ 优秀 ◎ 良好 ◎ 中等 ◎ 合格 ◎ 不合格 |
| *上课有感染力,能调动学生情绪,营造活跃的课堂学习气氛        | ◎ 优秀 ◎ 良好 ◎ 中等 ◎ 合格 ◎ 不合格 |
| *为人师表,言传身教                         | ◎ 优秀 ◎ 良好 ◎ 中等 ◎ 合格 ◎ 不合格 |
| *通过老师的教学,我对该学科的兴趣提高,基本掌握了本课<br>程知识 | ◎ 优秀 ◎ 良好 ◎ 中等 ◎ 合格 ◎ 不合格 |
| "通过老师的教学,我能分析和解决一些实际问题,自学能力<br>提高了 | ◎ 优秀 ◎ 良好 ◎ 中等 ◎ 合格 ◎ 不合格 |
| 评语:                                |                           |
| 请输入评语(500字以内)                      |                           |
|                                    |                           |

Step4: 填写后如图所示,点击提交完成。在教学评价时需要 每评价完毕一门课程提交一次。

保存提交

教务处(科研处)

2021年6月24日